## Syllabus search manual

\*for external

How to find details of courses that you are interested in

## URL:

- https://gslbs.adst.keio.ac.jp/index.html Before Admission
- https://gslbs.adst.keio.ac.jp/keiojp\_syllabus \*for Keio student After Admission

-Enter your Keio ID and password on the keio.jp authentication page displayed.

- Choose "English" for Search Results Display Language. 1.
- 2.Choose "Fall" for Semester.
- Choose the "Campus" where the course is offered. 3.
- Paste the Course Title. 4.
- 5. Press "Search" button.

| 議義要綱・シ                         | ラバス                                                                                                    | 時間割                                                                                                    |
|--------------------------------|----------------------------------------------------------------------------------------------------|----------------------------------------------------------------------------------------------------|
| 科目設置<br>Choose from Fac        | 学部から選ぶ 科目区分から選ぶ<br>dty / Graduate School Choose from Course Category                                         | 科目設置学部から選ぶ<br>Choose from Faculty / Graduate School                                                                                         |
| 絞り込みた<br>To narrow d           | こい内容を指定し、画面下の「検索」をクリックしてください。<br>own a search, please specify information regarding the items below and then | click "Search" at the bottom of the screen.                                                                                                 |
| 年度<br>Academic Year            | 2018                                                                                                    | 「 本<br>本<br>第<br>Semaister<br>Semaister<br>Semaister                                                                                        |
| 3.<br>科目区分<br>Course Carlegosy | キャンパス:<br>Campus<br>芝会論<br>Required                                                                          |                                                                                                    |
|                                | 区分1:<br>Category 1 学指定なし Any                                                                                 | Day ☐ 木曜日 ☐ 金曜日 ☐ 土曜日<br>Thursday Friday Sanaday                                                                                            |
|                                | 医分子:<br>Canagany 2<br>医分子:<br>Canagany 3<br>医分子:<br>Categony 4                                               | 時限     1時限     2時限     3時限       Iperiod     2period     3period       Period     5時限     6時限     7時限       Speriod     6period     7period |
| 料目名<br>Course Title            |                                                                                                    | 並び順<br>Sont Order 科目名:Course Title 🔽                                                                                                    |
| 担当教員名<br>Lecturere             | 漠字姓名、かな姓名のいずれでも検索できます<br>You can conduct search for names in either kanji or hiragana.                       | 開講言語<br>Imguge of<br>Instuctions 指定なし:Any ▼                                                                                                 |
| 講義要綱 本文<br>Course Syllabus     | スペースで区切ると and 検索になります                                                                                        | 1. 表示言語<br>Search results 英語表記:English ☑                                                                                                    |

Please note that it may take some time when the system has found too many items through the search It is recommended that you narrow down your search so it will produce a list of less than 300 items.